## SOLICITUD DE VIVIENDA

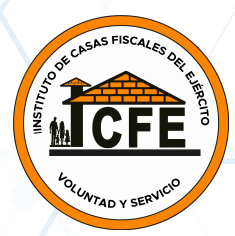

## iSEÑOR USUARIO LEA ATENTAMENTE ESTAS RECOMENDACIONES PARA QUE SU RADICACIÓN DE SOLICITUD DE VIVIENDA SEA EXITOSA!

Los documentos requeridos deben estar en formato .PDF, y la suma de todos los documentos adjuntos no puede tener un tamaño superior a 2MB, de lo contrario se podrían presentar errores al enviar la solicitud.

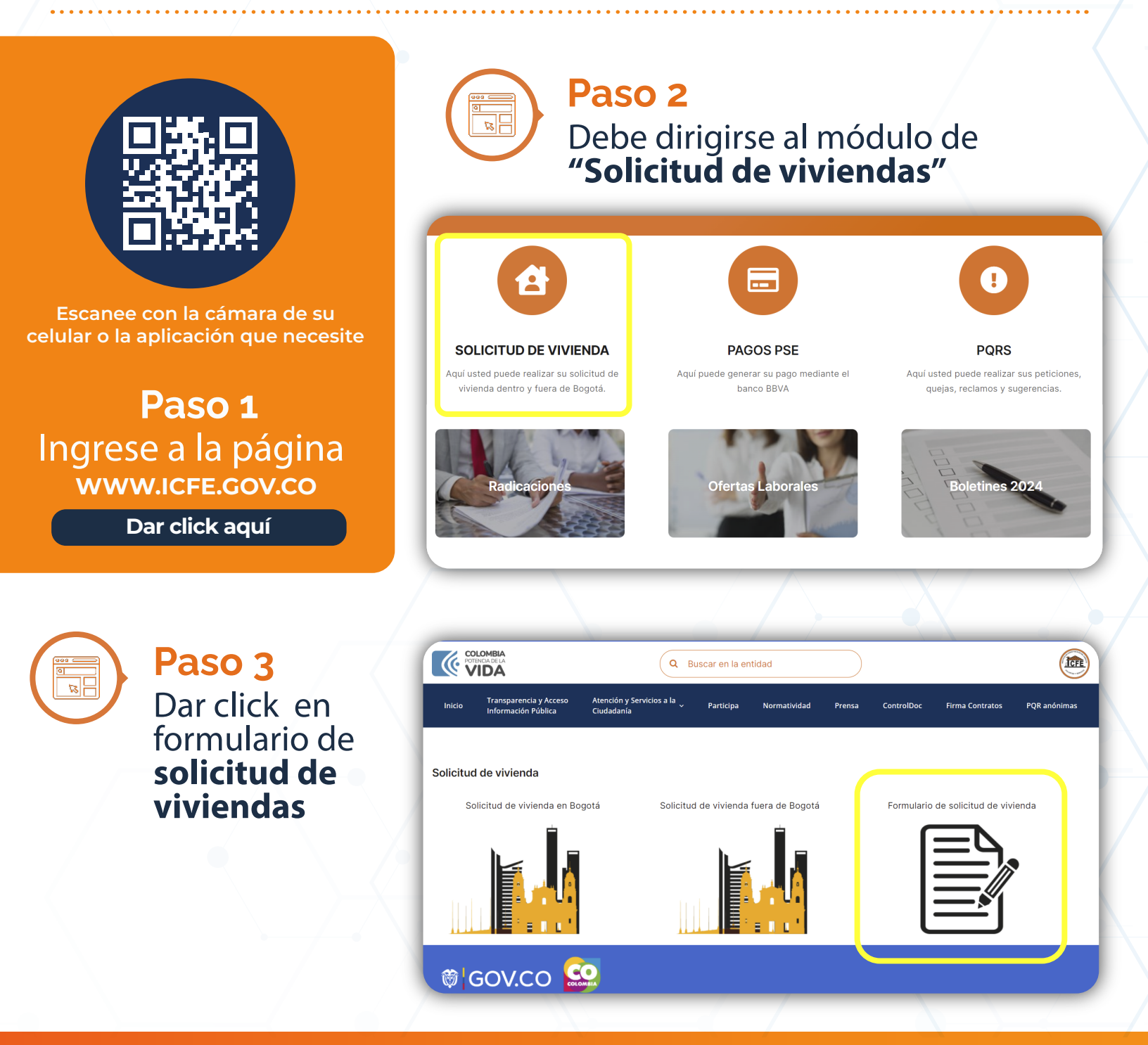

iVoluntad y servicio!

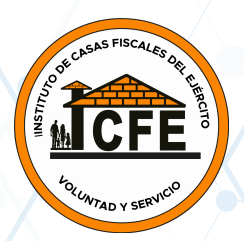

## Paso 4 Imprima por las dos caras

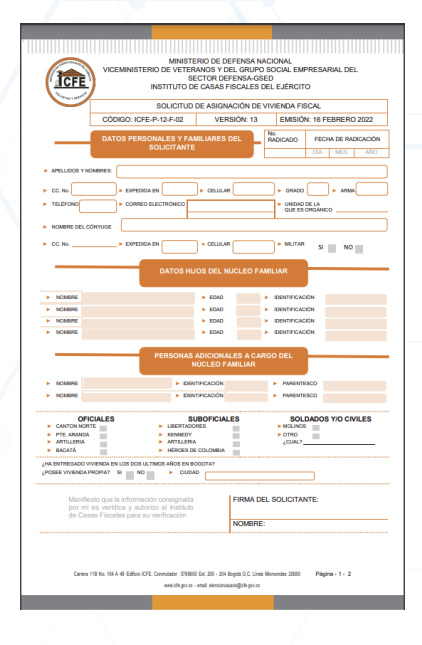

Descargue el formulario de solicitud de vivienda el cuál debe ser diligenciado con claridad y en su totalidad

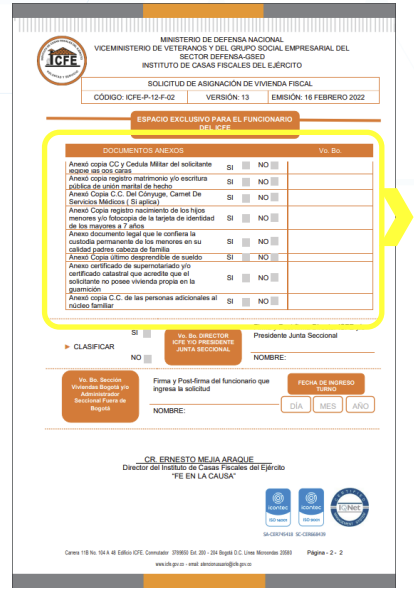

Aquí encontrará todos los documentos que debes adjuntar para realizar la solicitud.

Paso 5 Debe dirigirse al módulo para solicitud de vivienda ICFE

Diligenciar todos los espacios del formulario, opción **Solicitud de** vivienda Bogotá o Solicitud de vivienda fuera de Bogotá, según corresponda y enviar.

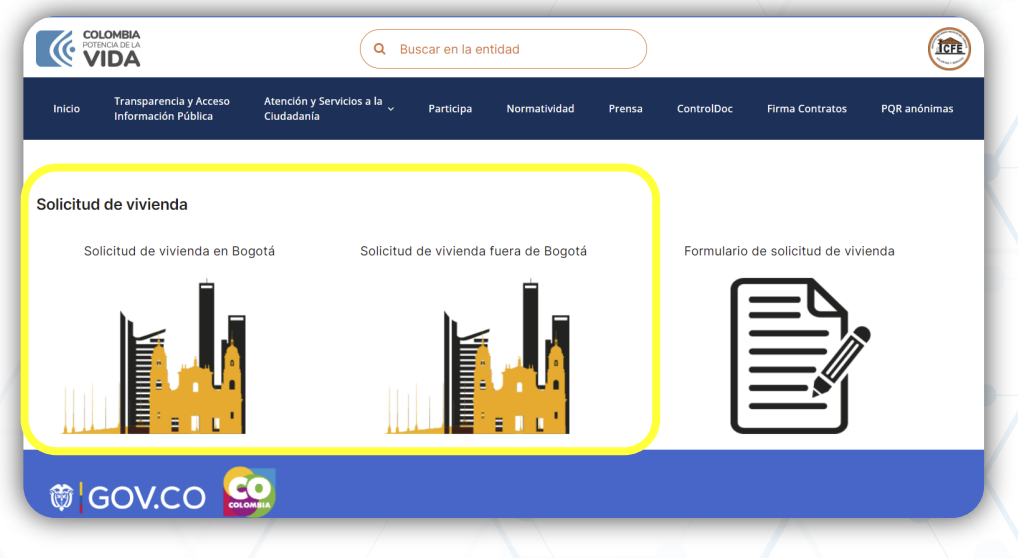

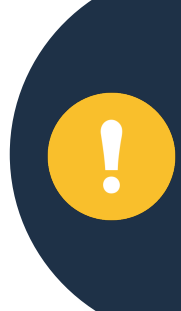

anexar los documentos de conformidad con el **Acuerdo 002 de 2021, artículo 14 y soporte de traslado a su nueva unidad.** Una vez realizados estos pasos, la oficina de atención al usuario recibe su solicitud e ingresa a validación, a su correo personal e institucional se le notificará con número de radicado si su solicitud fue exitosa, de lo contrario se le informará la novedad presentada.